## Manual de Utilização: Aluno v1.2

Após entrar na sua área, pode seguir os seguintes passos e depois começar a trabalhar num ambiente colaborativo:

**Passo 1**: Deixar carregar completamente o GeoGebra (Se aparecer no ecrã "Do you want to run this application?", clicar em "I Accept the risk and want to run this app" e depois em "run");

**Passo 2**: Clicar o botão que diz "Pressione este botão assim que o carregar dos dois "applets" estiver concluído";

**Passo 3**: Clicar o botão da barra de ferramentas do GeoGebra "Vista" e selecionar "Folha Algébrica";

Passo 4: Na Lista de Construções (topo da página do lado esquerdo) e selecionar a tarefa;

**Passo 5**: A área individual permite guardar a construção, não esquecer de clicar no botão Guardar Construção;

**Passo 6**: Verificar se a construção do Grupo está bloqueda por si ou por outro elemento do grupo.

- Se estiver bloqueda por si em qualquer momento pode "libertar" a área para o outro elemento do grupo ao clicar no botão "Desbloqueia";
- Se estiver desbloqueada pode bloquear ao clicar "Bloqueio" e contribuir para a construção do grupo.

Passo 7: Envio de mensagens curtas.

• Pode escrever uma mensagem curta em Conversa e enviar, será lida pelo grupo e pelo professor.

Passo 8: Pode guardar a construção do grupo.

- Clicar na seta que transfere a construção do grupo para a área individual;
- Clicar no botão Guardar Construção.

**Passo 9**: Pode ver a construção do grupo, após terminar a sessão colaborativa, na Lista de Construções.